# **Signet's New Website** My Account Overview

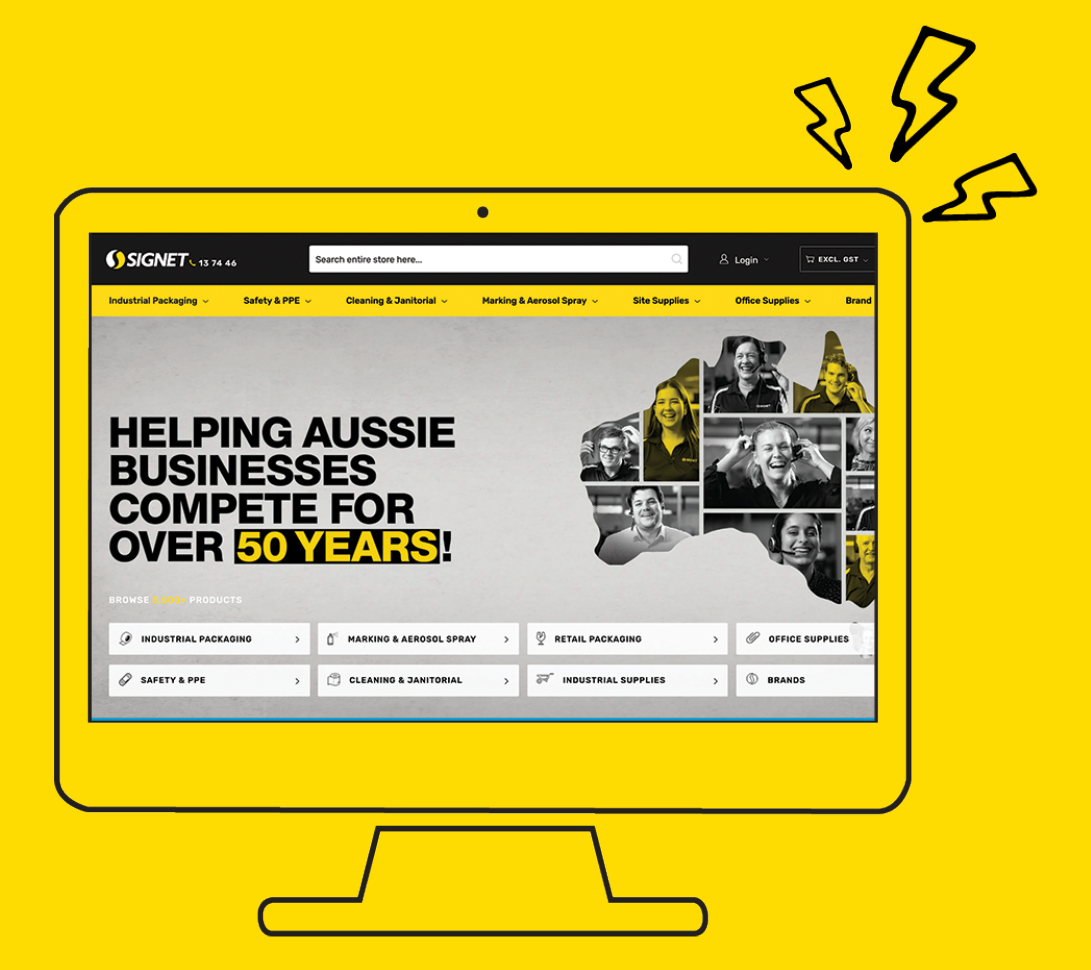

A comprehensive guide to help you navigate your way through our new website.

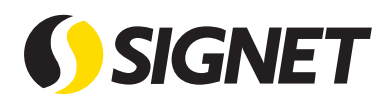

# Introduction to "My Account"

Login to your account by clicking on the profile icon on the top right corner.
 Click into My Account by clicking on the same profile icon located on the top right corner.

| <b>SIGNET</b> 13 74 46                | Search entire store here            |                                        | 8 Login → \ \ \ \ \ \ \ \ \ \ \ \ \ \ \ \ \ \ |
|---------------------------------------|-------------------------------------|----------------------------------------|-----------------------------------------------|
| Industrial Packaging \vee Safety & PP | PE 🗸 Cleaning & Janitorial 🗸 Markin | ng & Aerosol Spray 🗸 🦳 Site Supplies 🗸 | Office Supplies V Brand V Blog                |
| HELPING<br>BUSINES<br>COMPET<br>OVER  | AUSSIE<br>SES<br>E FOR              |                                        |                                               |
| INDUSTRIAL PACKAGING                  | >                                   | P RETAIL PACKAGING                     | > Ø OFFICE SUPPLIES >                         |
| ·                                     |                                     |                                        |                                               |

## Account Home

What you can see here?

 Order history, shopping lists, favourite products, make payments and edit contact details.

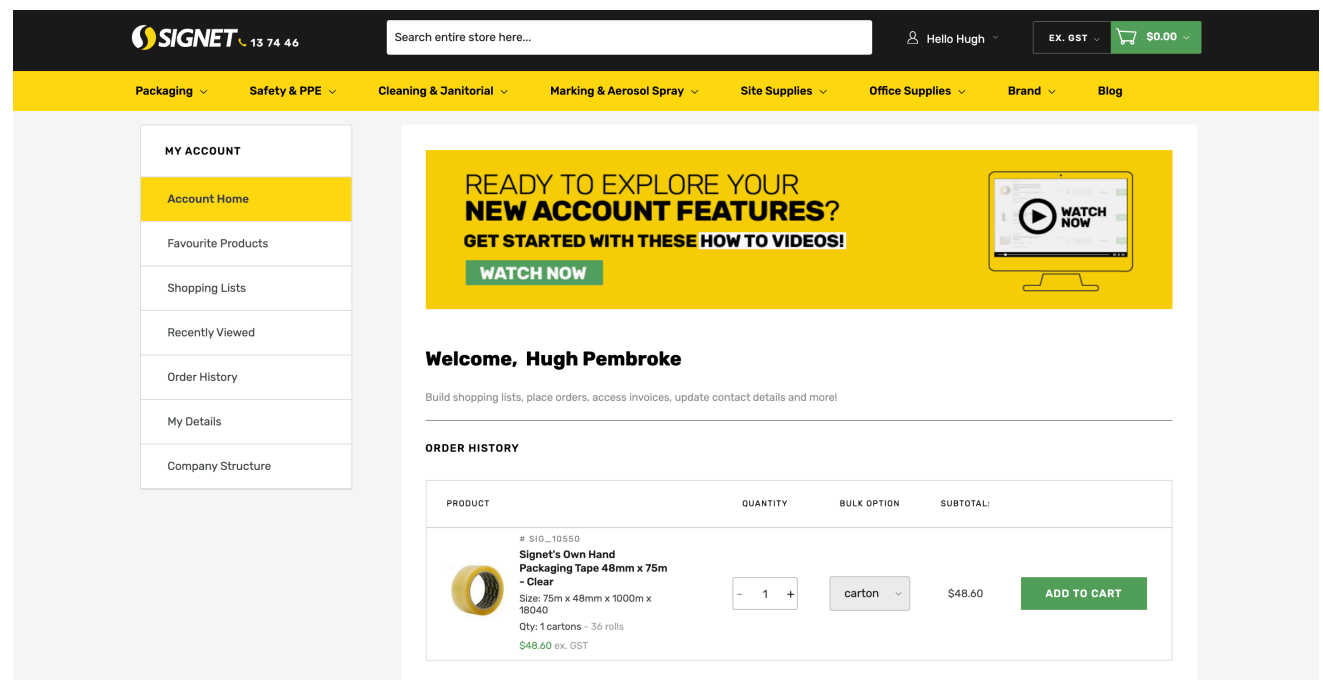

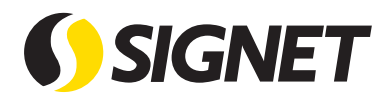

#### **Order History**

The order history tab gives you an overview of all recent orders and invoices on your account. We have made it easier for you to view all the invoices and orders that you have placed on your account. Below is a breakdown of the order status and what it means for your order.

**Processing** - We have received your order and it is currently being picked and packed in the warehouse.

| <b>SIGNET</b> 13 74 46       | Search entire store here                                                                                                |
|------------------------------|----------------------------------------------------------------------------------------------------|
| Packaging 🗸 💦 Safety & PPE 🗸 | Cleaning & Janitorial 🗸 Marking & Aerosol Spray 🗸 Site Supplies 🗸 Office Supplies 🗸 Brand 🗸 Blog                        |
|                              |                                                                                                    |
| MY ACCOUNT                   | RECENT ORDERS                                                                                                    |
| Account Home                 |                                                                                                    |
| Favourite Products           | ORDER # DATE TOTAL ADDRESS ORDER STATUS ORDER DETAILS REORDER                                                           |
| Shopping Lists               | 0.Ham(a)                                                                                                    |
| Recently Viewed              | o rennjaj                                                                                                    |
| Order History                |                                                                                                    |
| My Details                   | INVOICES<br>Below are your involces that are on your account. You can pay your invoices by Credit Card or Direct Debit. |
| Company Details              |                                                                                                    |
|                              | Pay via Credit Card                                                                                                    |

Easily track your invoices and view items purchased by clicking on the invoice number as per below screenshot.

| <u>#3038168</u> | Invoice | 16/10/19 | \$72.86  | Paid | Track |
|-----------------|---------|----------|----------|------|-------|
| <u>#3036352</u> | Invoice | 14/10/19 | \$7.35   | Paid |       |
| <u>#3036355</u> | Invoice | 14/10/19 | \$227.56 | Paid |       |
| <u>#3036356</u> | Invoice | 14/10/19 | \$72.86  | Paid | Track |
| <u>#3033763</u> | Invoice | 09/10/19 | \$72.86  | Paid |       |
| <u>#3033768</u> | Invoice | 09/10/19 | \$72.86  | Paid | Track |

| MY ACCOUNT         | INVOICE #3038168                                                                                                    |
|--------------------|----------------------------------------------------------------------------------------------------|
| Account Home       | 🚫 Call Us: (07) 3364 2100 🖂 Email Us: accrec@signet.net.au 🗐 Talk to Us on Live Chat                                                                                                    |
| Favourite Products |                                                                                                    |
| Shopping Lists     | DATE STATUS PRINT<br>16/10/19 Invoiced III TRACK                                                                                                    |
| Recently Viewed    |                                                                                                    |
| Order History      | BILLING ADDRESS DELIVERY ADDRESSS                                                                                                    |
| My Details         | Signet Signet 1 Verdelho St 1 Verdelho St 0 D COLORD D COLORD D CO |
| Company Details    | Australia Australia                                                                                                    |

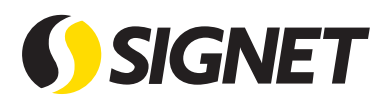

You can also track your order or reorder from the top navigation menu

| • Recently Viewed (23) + Saved Items (3) 🖸 Reorder • Track Order Need help | • Recently Viewed (23) | + Saved Items (3) | C Reorder | Track Order | Need help 🗔 |
|----------------------------------------------------------------------------|------------------------|-------------------|-----------|-------------|-------------|
|----------------------------------------------------------------------------|------------------------|-------------------|-----------|-------------|-------------|

You can also view, download or pay any outstanding invoices. You can opt to pay your invoices by credit card or direct debit. Below is a breakdown of the invoice status and what it means.

**Pay Online** - We have not yet received payment, please make payment as soon as possible.

**Paid** - Payment has been received and you should be able to download a copy of your invoice.

#### INVOICES

Below are your invoices that are on your account. You can pay your invoices by Credit Card or Direct Debit.

| Pay via Credit Card |         |          |            |        |          |
|---------------------|---------|----------|------------|--------|----------|
| INVOICE             | ТҮРЕ    | DATE     | TOTAL      | STATUS | TRACKING |
| <u>#3135634</u>     | Invoice | 30/03/20 | \$1,120.08 | Paid   |          |
| #3092682            | Invoice | 28/01/20 | \$134.64   | Paid   |          |
| <u>#3090165</u>     | Invoice | 22/01/20 | \$359.98   | Paid   |          |
| #3062218            | Invoice | 25/11/19 | \$116.20   | Paid   |          |

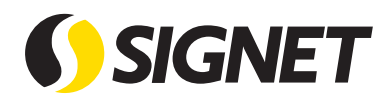

## Shopping Lists

Shopping lists are a great way to manage the products that you purchase from Signet. We have now made it as easy as ever to add items to your shopping lists.

You can add an entire list to your cart, or alternatively click into the shopping list and add individual items to the cart.

| MY ACCOUNT            | SHOPPING LISTS                                                                     |                                                                        |                                              |                                                       |                                           |                                                 |
|-----------------------|------------------------------------------------------------------------------------|------------------------------------------------------------------------|----------------------------------------------|-------------------------------------------------------|-------------------------------------------|-------------------------------------------------|
| Account Home          | Purchasing has become even ea<br>shopping list a name, then begin<br>your account. | isier with the ability to create an<br>adding products. You are able t | d update multiple sho<br>o add as many produ | opping lists. Simply press<br>cts as you need and can | 'Create New List' a<br>also delete produc | and give your new<br>ts or delete the list from |
| Favourite Products    | Search by keyword                                                                  | 0                                                                      |                                              |                                                       |                                           | + CREATE NEW LIST                               |
| Shopping Lists        |                                                                                    |                                                                        |                                              |                                                       |                                           |                                                 |
| Recently Viewed       |                                                                                    | QUANTITY                                                               | PRICE                                        | ACTION                                                |                                           |                                                 |
| Order History         | Essentials                                                                         | 4                                                                      | \$253.56                                     | VIEW ALL                                              |                                           | ADD TO CART                                     |
| My Details            |                                                                                    |                                                                        |                                              |                                                       |                                           | 20 ~                                            |
| MY ACCOUNT            | ESSENTIALS                                                                         |                                                                        |                                              |                                                       | EDIT NAME                                 | DELETE LIST                                     |
| Account Home          |                                                                                    |                                                                        |                                              |                                                       |                                           |                                                 |
| Favourite Products    | SELECT ALL PRODUCT                                                                 |                                                                        | QUANTITY                                     | BULK OPTION SUI                                       | ITOTAL:                                   |                                                 |
| Shopping Lists        |                                                                                    | #10550<br>Signet's Own Hand Pack-<br>aging Tape 48mm x 75m -<br>Clear  |                                              |                                                       |                                           |                                                 |
| Recently Viewed       |                                                                                    | Size: 75m x 48mm x 1000m x<br>28um                                     | - 1 +                                        | carton v \$5                                          | .48 ADD                                   | TO CART                                         |
| Order History         |                                                                                    | Qty: 1 cartons - 36 rolls<br>\$51.48 excl. gst                         |                                              |                                                       |                                           |                                                 |
| My Details            |                                                                                    | #11666<br>Enter Only 600mm x<br>450mm - Metal                          |                                              |                                                       |                                           |                                                 |
| Company Structure     | ONLY                                                                               | Size: 600mm x 450mm<br>Oty: 1 signs - 1 sign                           | - 1 +                                        | sign ~ \$3                                            | .52 ADD                                   |                                                 |
| Roles and Permissions |                                                                                    | #11166                                                                 |                                              |                                                       |                                           |                                                 |
| Company Details       |                                                                                    | Signet's Own Cast Pallet<br>Wrap - 500mm x 450m x<br>20um              | - 1 +                                        | carton v \$6                                          | 2.12 ADD                                  | TO CART                                         |
|                       |                                                                                    | Qty: 1 cartons - 4 rolls                                               |                                              |                                                       |                                           |                                                 |

You can simply browse the products and add them to your shopping lists on the go. From here, you can also create a new shopping list.

| - 1 + Roll                                                             |                    | Create New List                                                                      |                                          |
|------------------------------------------------------------------------|--------------------|--------------------------------------------------------------------------------------|------------------------------------------|
| 58.27 1                                                                | roll excl. tax \$8 | Lorem ipsum dolor sit amet, co<br>Sed in nisi eget metus feugiat<br>Select List type | nsectetur adipiscing elit.<br>/ulputate. |
| - Select List -                                                        | L                  | - Select -                                                                           | ~                                        |
| Q Search                                                               |                    | Name of List.                                                                        |                                          |
| Create New List<br>Wish List - Favorites<br>Essentials - Shonning List |                    | Type name                                                                            | SAVE                                     |

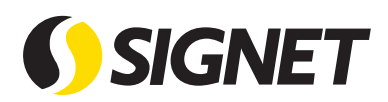

To help make shopping easier, you can add an entire order from your "Order History" into a "Shopping List"

| MY ACCOUNT            | ESSENTIALS         |                                                                                                    |              |               | EDIT      | NAME   | 🗇 DELETE I | .IST |
|-----------------------|--------------------|----------------------------------------------------------------------------------------------------|--------------|---------------|-----------|--------|------------|------|
| Account Home          |                    |                                                                                                    |              |               |           |        |            |      |
| Favourite Products    | SELECT ALL PRODUCT |                                                                                                    | QUANTITY     | BULK OPTION   | SUBTOTAL: |        |            |      |
| Shopping Lists        |                    | #10550<br>Signet's Own Hand Pack-<br>aging Tape 48mm x 75m -<br>Clear                                                        |              |               |           |        |            |      |
| Recently Viewed       |                    | Size: 75m x 48mm x 1000m x<br>28um                                                                                           | - 1 +        | carton ~      | \$51.48   | ADD TO | CART       | Ũ    |
| Order History         |                    | Qty: 1 cartons - 36 rolls<br>\$51.48 excl. gst                                                                               |              |               |           |        |            |      |
| My Details            |                    | #11666<br>Enter Only 600mm x<br>450mm - Metal                                                                                |              |               |           |        |            |      |
| Company Structure     | ONLY               | ONLY Size: 600mm x 450mm<br>Qty: 1 signs - 1 sign                                                                            | - 1 + sign ~ | \$31.52 ADD T | ADD TO    |        |            |      |
| Roles and Permissions |                    | \$31.52 excl. gst                                                                                                    |              |               |           |        |            |      |
| Company Details       |                    | #11166<br>Signet's Own Cast Pallet<br>Wrap - 500mm x 450m x<br>20um<br>Size: 450m x 500mm x 20um<br>Qty: 1 cartons - 4 rolls | - 1 +        | carton v      | \$69.12   | ADD TO | CART       | Ū    |
|                       |                    | \$69.12 excl. gst                                                                                                    |              |               |           |        |            |      |
|                       | 0000               | #11118<br>Signet's Own Blown Pallet<br>Wrap - 500mm x 375m x<br>25um<br>Size: 375m x 500mm x 25um                            | - 1 +        | carton ~      | \$101.44  | ADD TO | CART       | Û    |
|                       | (Gama)             | Wrap - 500mm x 375m x<br>25um<br>Size: 375m x 500mm x 25um                                                                   | - 1 +        | carton v      | \$101.44  | ADD TO | CART       | Û    |

#### Favourite Products -

• Recently Viewed (23)

Favourite products are a way to add products to a wish list, that you would like to come back to have a look at later.

To add an item to "Favourites", simply click on "Select List" and "Wish List - Favourites". You can add an item to favourites from the product page, or category listing page.

| Category Listing Page                                              | Product Page               |
|--------------------------------------------------------------------|----------------------------|
| -     1     +     Roll        \$58.27     1 roll excl. tax     \$1 | - Select List - 🔨          |
| - Select List -                                                    | Create New List + OIL      |
| Q Search                                                           | Wish List - Favorites      |
| Create New List +<br>Wish List - Favorites                         | Essentials - Shopping List |
| Essentials - Shopping List                                         | UNIT PRICES TOTAL PRICE    |

C Reorder

Track Order

Need help 😳

You can also access Favourites on the top navigation menu

- Saved Items (3)

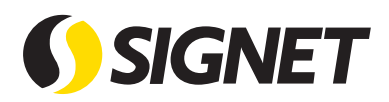

#### **Recently Viewed**

To make the ordering process easier as well as finding products you have viewed, we have enabled this function where you can look through your history of viewed products.

The products that appear here are products that you have clicked through and viewed their respective product page. From here, you can add them to cart, favourite products or

|           | MY ACCOUNT            | RECENTLY VIEWED                                     |                                                 |                                                |  |  |  |
|-----------|-----------------------|-----------------------------------------------------|-------------------------------------------------|------------------------------------------------|--|--|--|
|           | Account Home          | ×                                                   | ×                                               | ×                                              |  |  |  |
|           | Favourite Products    |                                                     |                                                 |                                                |  |  |  |
|           | Shopping Lists        |                                                     | at Det unered                                   |                                                |  |  |  |
|           | Recently Viewed       |                                                     | Toliet Paper<br>Roll<br>Roll Scheets<br>H (seen | 0                                              |  |  |  |
|           | Order History         |                                                     | 000                                             |                                                |  |  |  |
|           | My Details            |                                                     |                                                 |                                                |  |  |  |
|           | Company Structure     | #34647 REDLINE SAVER Signet's Own Acrylic Packaging | #10352<br>Tork Universal Toilet Tissue -        | #46280<br>Signet's Own Silent Packaging        |  |  |  |
|           | Roles and Permissions | <b>Tape 48mm x 75m - Clear</b><br>75m x 48mm x 28um | 1Piy                                            | <b>Tape 48mm x 150m - Clear</b><br>48mm x 150m |  |  |  |
|           | Company Details       |                                                     |                                                 |                                                |  |  |  |
|           |                       | Carton - 36 rolls \$35.64 per carton                | Carton - 48 rolls \$49.44 per carton            | Carton - 36 rolls \$104.40 per carton          |  |  |  |
|           |                       | 2 cartons - 72 rolls \$71.28 per carton             | 2 cartons - 96 rolls \$94.08 per carton         | 2 cartons - 72 rolls \$198.72 per carton       |  |  |  |
|           |                       | 5 cartons - 180 rolls \$178.20 per carton           | 5 cartons - 240 rolls \$211.20 per carton       | 3 cartons - 108 rolls \$281.88 per carton      |  |  |  |
| Vallaana  |                       | atly Viewad itama                                   | on the ten new                                  | action many                                    |  |  |  |
| rou can a | ISU access Recel      | nuy viewed items                                    | s on the top have                               | gation menu                                    |  |  |  |

| ( | • Recently Viewed (23) | + Saved Items (3) | C Reorder | Track Order | Need help 🗔 |
|---|------------------------|-------------------|-----------|-------------|-------------|
|   |                        |                   |           |             |             |

## **My Details**

This is where you can come in to update your contact details such as email addresses, password, contact number and address.

If you would like to add a contact to a company, please navigate to "Company Details" which will be explained in the next section.

To update company details, make the neccessary changes in the fields provided, and click "Save Details"

To change email or password, scroll all the way to the bottom, and tick the necessary boxes, as illustrated on the right, and a pop up will appear to be filled.

| SUBURB          |      | CITY      |   |
|-----------------|------|-----------|---|
|                 |      | WAKERLEY  |   |
| STATE POST CODE |      | COUNTRY   |   |
| QLD ~           | 4154 | Australia | ~ |
| CHANGE EMAIL    |      |           |   |
| CHANGE PASSWORD |      | J         |   |
| SAVE DETAILS    |      |           |   |

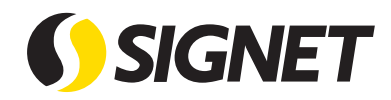

### Company Details

This is where all company details live, such as shipping addresses as well as primary and secondary contacts.

#### **COMPANY DETAILS**

Update or check your company information to ensure we always have the correct information.

|                     | NO. EMPLOYEES  |        |              |
|---------------------|----------------|--------|--------------|
|                     | Choice an o    | option | $\checkmark$ |
| COMPANY NAME LINE 2 | ADDRESS LINE 1 | •      |              |
| ABN                 | ADDRESS LINE 2 |        |              |
| 58627720003         |                |        |              |
| 0002//20000         |                |        |              |

If you scroll down, you can also add or remove contacts connected to your company from this view.

#### **COMPANY MEMBERS**

Update or check your company member information to ensure we always have the correct information.

| Search by keyword                                                                            | Q                                     |                     | + ADD NEW MEMBER                        |
|----------------------------------------------------------------------------------------------|---------------------------------------|---------------------|-----------------------------------------|
| TEAM MEMBER                                                                                  | ROLE                                  | EMAIL               |                                         |
| HUGH TESTPembroke                                                                            | TEster                                | hughtest3@gmail.com | ^                                       |
| FIRST NAME LAST NAME SALUTATION Choice an option JOB TITLE TEster PHONE NUMBER MOBILE NUMBER | · · · · · · · · · · · · · · · · · · · | STREET ADDRESS 2    | AKERLEY<br>NTRY<br>Ustralia ~<br>DELETE |
| EMAIL                                                                                        |                                       |                     |                                         |

# **Contact Us**

If you have any questions or enquiries, please feel free to contact us on any method below. Our friendly customer care team will get back to you as soon as possible.

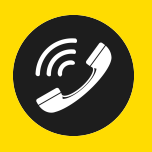

13 7446

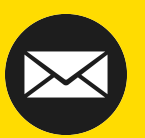

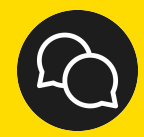

sales@signet.net.au Live Chat on Website